# <u>Panduan Pendaftaran Program / Penukaran Kod NOSS Baru / Peningkatan</u> <u>Tahap</u>

Langkah 1: Masukkan ID Pengguna dan KATA LALUAN seperti PAPARAN berikut :

| Aplikasi Penyedia Latihan D Pengguna :                                 |
|------------------------------------------------------------------------|
| Berdaftar dengan PTPK sebagai Penyedia Lathan baru, <u>kik disni</u> . |
|                                                                        |
|                                                                        |
|                                                                        |
|                                                                        |

Langkah 2 : Sila 'klik' Program

| Sistem Pengurusan Pinjaman Penyedia La<br>Perbadanan Tabung Pembangunan Kema                                   | stiftan<br>hiran 00 FAQ I                                                                                 | 🔏 Tukar-Password   🕒 Keluar                                                                                                    |
|----------------------------------------------------------------------------------------------------|----------------------------------------------------------------------------------------------------|----------------------------------------------------------------------------------------------------|
| Laman Utama Pelatih Program                                                                                    | Dokumen Pengesahan Permohonan                                                                             |                                                                                                    |
| 🖞 Laman Utama 🔪                                                                                                |                                                                                                    |                                                                                                    |
| Pilihan Capaian                                                                                                | St. Vik Permohonan Pelajar Pada Tahun 2015                                                                | Pengumuman Terkini                                                                                                    |
| A Senarai Peblar<br>Su Daftar Pelatar Banu<br>Senarai Pengatar<br>Muat Naik Dokumen                            | Sila pilih b tik butang Semak untuk melihat statistik tahun yang dipilih<br>Jenis Program<br>Tada Makumat |                                                                                                    |
| Jadual Kursus     Penoesahan Permohonan     Surat, Sokongan membuka     Akaun CIMB     Surat, Sokongan membuka | Klik PROGRAM                                                                                              | :                                                                                                    |
| Akaun RHB     Group Cadangan Utk Ikhlas     Group Kredit Term Takaful     Program                              |                                                                                                    |                                                                                                    |
| <ul> <li>Laporan Bayaran Pintaman</li> <li>Help Desk</li> </ul>                                                |                                                                                                    |                                                                                                    |
| Maklumat Kolej                                                                                                 |                                                                                                    |                                                                                                    |
|                                                                                                    |                                                                                                    | " Pehon kedasama kepada semua<br>peringam PTPK di bawah Program<br>- Nyaman Pekeda untuk memasikan<br>baki semasa minimum di dalam akaun<br>pank RHB adalah berjumlah RH10.00<br>dan berkatu sakif sepanjan<br>pengeban tabapan pengajan/lahan. Mohon<br>pengela habapan pengajan/lahan. Mohon |
| Status Pendaftaran Program                                                                                     |                                                                                                    | enyeus Lauran mentalgangkan<br>perkara tersebut kepada peminjam<br>PTPK bagi melancarkan proses                                                                                                    |
|                                                                                                    |                                                                                                    |                                                                                                    |

## Langkah 3 : Sila 'klik' Kemaskini

| Sistem Pengurusan Pinjaman Penyedia La<br>Perbadanan Tabung Pembangunan Kemal                 | siban<br>Jaran                                                                                                    | 🕖 FAQ   🔏 Tukar-Password   🕒 Keluar |
|-----------------------------------------------------------------------------------------------|----------------------------------------------------------------------------------------------------|-------------------------------------|
| Laman Utama Pelatih Program                                                                   | Dokumen Pengesahan Permohonan                                                                                                    |                                     |
| Laman Utama Program                                                                           |                                                                                                    |                                     |
| Pilihan Capalan                                                                               | Senarai Program Yang Didaftarkan                                                                                                    |                                     |
| a <sup>de</sup> <u>Senaral Pelalar</u><br>& Daftar Pelalar Baru<br>& Senaral Pengalar         | < Kembali Ke Laman Utama Daftar Program Baru<br>Sila klik pada butang kemaskini dan Jika tarikh pentauliahan Program telah tamat<br>dan Masukkan tarikh pentauliahan yang baru. |                                     |
| Muat Nak Dokumen                                                                              | Kemaskini Program Status Tarikh Lulus Tempoh Lulus Tarikh Luput                                                                                                    |                                     |
| Des gerabas Desmelhanas                                                                       | Lepasan sekolah Dituluskan 01-MAR-2015 40 30-JUN-2018                                                                                                    |                                     |
| Surat Sokongan membuka     Akaun CIMB                                                         | 1-1                                                                                                    |                                     |
| Surat Sokongan membuka<br>Akaun RHB<br>Borang RB<br>Borang Kredit Term Takaful<br>Rog Program | Klik <b>KEMASKINI</b>                                                                                                    |                                     |
| <ul> <li>Laporan Bayaran Pinjaman</li> <li>Heb Desk</li> </ul>                                |                                                                                                    |                                     |
| Anda diog masuk sebagalesce core o                                                            | Nama Penuh Penyedia Lathan: INCINENTIANS SANTANA SANTANA SANTANA SANTANA SANTANA SANTANA SANTANA SANTANA SANTA                                                                  |                                     |
|                                                                                               |                                                                                                    |                                     |

Langkah 4 : Sila 'klik' Kursus Kemahiran

| Sistem Pengurusan Pinjaman Penyedia<br>Perbadanan Tabung Pembangunan Kem           | a Latihan<br>nahiran                                                                                                    | 🔞 FAQ   🔏 Tukar-Password   🕒 Keluar |
|------------------------------------------------------------------------------------|----------------------------------------------------------------------------------------------------|-------------------------------------|
| Laman Utama Pelatih Program                                                        | n Dokumen Pengesahan Permohonan                                                                                                    |                                     |
| 🏚 Laman Utama 🌖 Program 👌 Mak                                                      | klumat Program - Lepasan sekolah                                                                                                   |                                     |
| Pilihan Capaian Program                                                            | Maklumat Program                                                                                                    |                                     |
| Maklumat Program<br>Kursus Kemahran<br>Kursus Kursus                               | < Kembali<br>Program ; Lepasan sekolah                                                                                             |                                     |
| <ul> <li>Senarai Pengalar</li> <li>Senarai Semak</li> <li>Cetak Dokumen</li> </ul> | Keterangan ** Ketukasan Meswarat JPPL joduk Bili zona wang<br>Research Research (Keterangan ** Keterangan ** Klik KURSUS KEMAHIRAN |                                     |
|                                                                                    | Tarikh Lukus :         01-MAR-2015           Terroph Lukus :         40 Bulan           Tarikh Luput :         30-JUN-2018         |                                     |
|                                                                                    | Maklumat Penerima Bayaran                                                                                                    |                                     |
|                                                                                    | Sia tanda jika sama seperti maklumat penerima bayaran kolej<br>Nama Bank : - Sia Pih                                               |                                     |
|                                                                                    | Bandar :<br>Poskod :<br>Negeri :                                                                                                   |                                     |
| e                                                                                  | Andit Loos                                                                                                    | 1                                   |

| Langkah 5 : | Sila | daftarkan | program |
|-------------|------|-----------|---------|
|-------------|------|-----------|---------|

| Laman Utama 🌾 Program 👌 Maklu     | mat Program | - Lepasan s  | ekolah 👌 Kursu:                   | s Kemahiran           |                            |                            |                            |               |                  |                    | Klik DAFTAR SKM                       |
|-----------------------------------|-------------|--------------|-----------------------------------|-----------------------|----------------------------|----------------------------|----------------------------|---------------|------------------|--------------------|---------------------------------------|
| han Capalan Program               | P State     | us — Sila P  | lih — 🔻 Kod                       |                       | S                          | emak Set Se                | emula                      |               |                  |                    | PROGRAM iika                          |
| Makumat Program                   | Senarai I   | (ursus SKI   | 4 Yang Didaftar                   | (Baru)                |                            |                            |                            |               |                  | /                  | · · · · · · ·                         |
| Kuota Kursus                      |             |              |                                   |                       |                            |                            | < 8                        | embali        | Daftar SK        | M Program          | program tersebut                      |
| Senarai Pengajar<br>Senarai Semak | Papar       | Baharui      | Kod<br>Kursus                     | Nama Kursus           | <u>Tarikh Mula</u>         | <u>Tarikh Tamat</u>        | Tarikh<br>Diluluskan       | Sub<br>Sector | Kelas<br>Bidang  | <u>Status</u> 🛦    | berdaftar dibawah                     |
| g <u>Cetak Dokumen</u>            |             |              | FB-024-2-2012                     | Pengurusan<br>Pejabat | 30-OCT-2014                | 29-OCT-2017                |                            | FB05          | FB05-1           | Baru               | lahatan                               |
| <i>'Klik'</i> DAFTAR              | NON         | SKN<br>erset | <b>/I PROG</b><br>out <i>tida</i> | GRAM                  | 30-OCT-2014<br>30-OCT-2014 | 29-OCT-2017<br>29-OCT-2017 | 03-JUN-2015                | IT03<br>FB05  | IT03-1<br>FB05-1 | Baru<br>Diluluskan | Pembangunan<br>Kemahiran (JPK)        |
| berdaftar dibawah Jabatan         |             |              |                                   |                       |                            | 29-OCT-2017<br>29-OCT-2017 | 03-JUN-2015<br>26-AUG-2015 | F805<br>IT03  | FB05-1<br>IT03-5 | Diluluskan         | , , , , , , , , , , , , , , , , , , , |
| Pembangu                          | han K       | ema          | hiran (J                          | РК)                   | $\sim$                     |                            |                            |               |                  | 1 - 5              |                                       |
|                                   | Senaral     | CUISUS NO    | SKM Yang Dida                     | ittar                 |                            |                            | $\searrow$                 | _             |                  | _                  |                                       |
|                                   |             |              |                                   |                       |                            |                            |                            | Daft          | tar Non SK       | M Program          |                                       |

Langkah 6: Sila masukkan Kod Kursus

| Sistem Pengurusan Pinjaman Penyedia Latihan<br>Perbadanan Tabung Pembangunan Kemahiran               |                                                  | 🤨 FAQ   🔏 Tukar-Password   臣 Keluar |
|----------------------------------------------------------------------------------------------------|--------------------------------------------------|-------------------------------------|
| Laman Utama Pelatih Program Dokumen Pengesahan Permohonan                                            |                                                  |                                     |
| 🎦 Laman Utama 👌 Program 👌 Maklumat Program - Lepasan sekolah 👌 Kursus Kemahiran 👌 Butiran Program Ya | ang Dijalankan                                   |                                     |
| Butiran Program Yang Dijalankan                                                                      |                                                  |                                     |
| < Kembali                                                                                            | Masukkan KOD KURSUS                              |                                     |
| Sia masukkan kod kursus NP-060-2-2012 Settak Set Semula Caran                                        |                                                  |                                     |
| Anda diog masuk sebaga@200.0000-1 Nama Penuh Penyedia Lathan: ACCONDUCTOR                            | in set on an an an an an an an an an an an an an |                                     |
|                                                                                                    |                                                  |                                     |
|                                                                                                    |                                                  |                                     |
|                                                                                                    |                                                  |                                     |
|                                                                                                    |                                                  |                                     |
|                                                                                                    |                                                  |                                     |
|                                                                                                    |                                                  |                                     |
|                                                                                                    |                                                  |                                     |
|                                                                                                    |                                                  |                                     |

NOTA : Kod program yang mempunyai tahun seperti MP-060-2:2012 hendaklah dimasukkan seperti berikut MP-060-2-2012

Langkah 7: Sila 'klik' Semak

| Sistem Pengurusan Pinjaman Penyedia Latihan<br>Perbadanan Tabung Pembangunan Kemahiran                            | 🔞 FAQ   🔏 Tukar-Password   📴 Keluar |
|----------------------------------------------------------------------------------------------------|-------------------------------------|
| Laman Utama Pelatih Program Dokumen Pengesahan Permohonan                                                         |                                     |
| 🎦 Laman Utama 〉 Program 〉 Maklumat Program - Lepasan sekolah 🤇 Kursus Kemahiran 👌 Butiran Program Yang Dijalankan |                                     |
| Butiran Program Yang Dijalankan                                                                                   | -                                   |
| < Kembali Klik SEMAK                                                                                              |                                     |
| Anda dilog masuk sebagai 👯 🗱 1990 🚥 🛛 🕹 🕹 🕹 🕹 🕹 🕹 🕹 🕹 🕹 🕹 🕹 🕹 🕹                                                   | ₩G)                                 |
|                                                                                                    |                                     |

#### Langkah 8 : Sila masukkan maklumat di ruangan Tambah Maklumat

| Sistem Pengurusan Pi<br>Perbadanan Tabung P                                                                  | njaman Penyedia Latih:<br>embangunan Kemahira | an<br>n             | -                 |              |                   |                  |      |        | (      | 🕖 FAR I 🗸 | Tukar-Password |
|----------------------------------------------------------------------------------------------------|-----------------------------------------------|---------------------|-------------------|--------------|-------------------|------------------|------|--------|--------|-----------|----------------|
| Laman Utama Pe                                                                                               | Rooram Makiumat B                             | kumen Penges        | kolah Kursus Ke   | n<br>mahiran | Butiran Program V | Yang Dijalankan  |      |        |        |           |                |
| Butiran Propram Va                                                                                           | ing Dijalankan                                | rogram - cepasan se |                   |              | budran Program i  | raing Dipatankan |      |        |        |           |                |
| Sila masukkan kod ku                                                                                         | rsus: <mark>MP-060-2-2013</mark>              | Semak               | Set Semula Carian | ]            | < Kembali         |                  | Klik | TAMBAH | MAKLUN | ЛАТ       |                |
| Kod<br>Kursus                                                                                                | Nama Kursus                                   | Kelas Bidang        | Jenis<br>Program  | Status       |                   |                  |      |        |        |           |                |
| MP-060-2-2013                                                                                                | Perkhidmatan Estetik                          | Terapi Kecantikan   | Lepasan selkolah  | Dibiayai     | Tambah Maklumat   |                  |      |        |        |           |                |
|                                                                                                    |                                               |                     |                   |              | 1-1               |                  |      |        |        |           |                |
| Anda dilog masuk sebaga DADAR 🗢 Nama Penuh Penyeda Lathar Andreas and an an an an an an an an an an an an an |                                               |                     |                   |              |                   |                  |      |        |        |           |                |
|                                                                                                    |                                               |                     |                   |              |                   |                  |      |        |        |           |                |
|                                                                                                    |                                               |                     |                   |              |                   |                  |      |        |        |           |                |

Langkah 9: Sila masukkan 'Tarikh mula dan tamat' tempoh pentauliahan program yang telah diluluskan oleh Jabatan Pembangunan Kemahiran (JPK)

| Sistem Pengurusan<br>Perbadanan Tabung | Pinjaman Penyedia Latihan<br>Permbangunan Kernahiran       | Sector States                                                     | 😨 FAQ   🔏 Tukar-Password   陆 Keluar |
|----------------------------------------|------------------------------------------------------------|-------------------------------------------------------------------|-------------------------------------|
| Laman Utama I                          | elatih Program Dokumen Pengesahan Permohonan               |                                                                   |                                     |
| 🏚 Laman Utama                          | Program 👌 Maklumat Program - Lepasan sekolah 👌 Kursus Kema | shiran 👌 Butiran Program Yang Dijalankan 👌 <b>Maklumat Kursus</b> |                                     |
| Maklumat Kursu                         |                                                            |                                                                   |                                     |
|                                        | < Kembali Simpan                                           |                                                                   |                                     |
| Jenis Kursus:                          | SKM                                                        |                                                                   |                                     |
| Kod Kursus:                            | MP-060-2-2013                                              |                                                                   |                                     |
| Nama Kursus:                           | Perkhidmatan Estetik                                       | <b>Ο ΤΑΒΙΖΗ ΤΑΝΛΑΤ</b>                                            |                                     |
| Sub Sektor:                            | Kosmetoloni                                                |                                                                   |                                     |
| Kelas Bidang:                          | Terapi Kecantikan - MP02-1                                 | Dontauliahan                                                      |                                     |
| Tahap:                                 | Tahap 2                                                    | Pentaunanan                                                       |                                     |
| Jenis Program:                         | Lepasan sekolah                                            |                                                                   |                                     |
| Tarikh Mula Penta                      | Jahan: "                                                   |                                                                   |                                     |
| Tarikh Tamat Pen                       | aulahan:                                                   |                                                                   |                                     |
| Status:<br>Catatao:                    | Baru                                                       |                                                                   |                                     |
| Cococorre                              |                                                            |                                                                   |                                     |
|                                        |                                                            |                                                                   |                                     |
|                                        | la.                                                        |                                                                   |                                     |
|                                        |                                                            |                                                                   |                                     |

Langkah 10: Sila masukkan No. Rujukan surat kelulusan PTPK dan tarikh kelulusan

| Sistem Pengurusan Pinjaman F<br>Perbadanan Tabung Pernbangu | Penyedia Latihan<br>Inan Kemahiran                 | The second                   |                       | Contraction of the local division of the local division of the loc |            | •        | FAQ | 🕒 Keluar |
|-------------------------------------------------------------|----------------------------------------------------|------------------------------|-----------------------|----------------------------------------------------------------------------------------------------|------------|----------|-----|----------|
| Laman Utama Pelatih                                         | Program Dokumen Pengesahan Pern                    | honan                        |                       |                                                                                                    |            | 1        |     |          |
| 🕆 Laman Utama 👌 Program                                     | 🔵 Maklumat Program - Lepasan sekolah 🔵 🕴           | rsus Kemahiram 🌔 Butiran Pro | ogram Yang Dijalankan | Maklumat Kursus                                                                                                    |            |          |     |          |
| Maklumat Kursus                                             |                                                    |                              |                       |                                                                                                    |            |          |     |          |
|                                                             | < Kembali Sim                                      | an                           |                       |                                                                                                    |            |          |     |          |
| Jenis Kursus:                                               | SKM                                                |                              |                       |                                                                                                    |            |          |     |          |
| Kod Kursus:                                                 | MP-060-2-2013                                      |                              |                       |                                                                                                    |            |          |     |          |
| Nama Kursus:                                                | Perkhidmatan Estetik<br>Madaral 8. Dharmaraatirale |                              |                       |                                                                                                    |            |          |     |          |
| Sub Sektor:                                                 | Kosmetologi                                        |                              | Masukka               | an rujukan sı                                                                                                    | urat kelul | usan dan |     |          |
| Kelas Bidang:                                               | Terapi Kecantikan - MP02-1                         |                              |                       |                                                                                                    |            |          |     |          |
| Jenis Program:                                              | Tahap 2<br>Lepasan sekolah                         |                              | tarikh ke             | lulusan di ru                                                                                                    | ang CATA   | ATAN dan |     |          |
| Tarikh Mula Pentaulahan: *                                  |                                                    |                              |                       | LUL (CIN                                                                                                    |            |          |     |          |
| Tarikh Tamat Pentauliahan:                                  |                                                    |                              |                       | KIIK SIIV                                                                                                    | IPAN       |          |     |          |
| Status:                                                     | Baru                                               | -                            |                       |                                                                                                    |            |          |     |          |
| Gacacana                                                    |                                                    |                              |                       |                                                                                                    |            |          |     |          |
|                                                             |                                                    | 1                            |                       |                                                                                                    |            |          |     |          |
|                                                             |                                                    | ui 📕                         |                       |                                                                                                    |            |          |     |          |
|                                                             |                                                    |                              |                       |                                                                                                    |            |          |     |          |

## Langkah 11 : Seterusnya, tambah maklumat di ruangan 'Struktur Kursus / Yuran'

| Sistem Pengurusan Pinjaman I<br>Perbadanan Tabung Pembangu                                                                                                    | Penyedia Latihan<br>unan Kemahiran                                                                                                    |                                               | and the second second       | 😢 FAQ   🔏 Tukar-Password   🕞 Keluar |
|----------------------------------------------------------------------------------------------------|----------------------------------------------------------------------------------------------------|-----------------------------------------------|-----------------------------|-------------------------------------|
| Laman Utama Pelatih                                                                                                    | Program Dokumen Pengesahan Permohona                                                                                                    | an                                            |                             |                                     |
| Laman Utama Program                                                                                                    | i 👌 Maklumat Program - Lepasan sekolah 🍦 Kursus K                                                                                                    | Gemahiran 🌾 Butiran Program Yang Dijalankan 🤇 | Maklumat Kursus             |                                     |
| Maklumat Kursus                                                                                                    |                                                                                                    | Struktur Kursus / yuran                       |                             |                                     |
| Jenis Kursus:                                                                                                    | < Kembali Kemaskini                                                                                                    | Tambah Maklumat<br>no data found              |                             |                                     |
| Jens Kursus:<br>Nama Kursus:<br>Nama Kursus:<br>Sektor:<br>Sub Sektor:<br>Kelas Bidang :<br>Tahāp;<br>Jenis Program:<br>Tarish Nua Pentaulahan: *<br>Tarish Tamat Pentaulahan: *<br>Status:<br>Catatan: | skri<br>MP-060-2-2013<br>Perkhidmatan Estetli:<br>Medical 8: Pharmaceuticals<br>Kosmetologi<br>Terapi Kecantikan - MIPO2-1<br>Tahap 2<br>Lepasan sekolah<br>16-SEP-2015 |                                               | Klik <b>TAMBAH MAKLUM</b> A | AT                                  |

## Langkah 12 : Masukkan butiran seperti paparan berikut :

| Sistem Pengurusan Pinjaman Penyedia Latil<br>Perbadanan Tabung Pembangunan Kemahir | han<br>'an |           |                                |                                                                                                    | 😢 FAQ   🔏 Tukar-Password   🕒 Keluar |
|------------------------------------------------------------------------------------|------------|-----------|--------------------------------|----------------------------------------------------------------------------------------------------|-------------------------------------|
| Laman Utama Pelatih Program [                                                      | Dokumen    | Pengesaha | an Permohonan                  | and the second second second second second second second second second second second second second second second |                                     |
| Keterangan Kursus Kemahiran                                                        |            |           |                                |                                                                                                    |                                     |
|                                                                                    |            | < Kem     | ibali Tambah Maklumat Yuran    |                                                                                                    |                                     |
| Kod Kursus:*                                                                       | MP-06      | 0-2-2013  | 3 Perkhidma                    | -                                                                                                    |                                     |
| Mod Kursus: *                                                                      | Sila Pilih | -         | Sila pilih <b>'Mod Kursus'</b> |                                                                                                    |                                     |
| Tempoh Di Premis Penyedia Latihan: *                                               |            | Bulan 👻   |                                | -                                                                                                    |                                     |
| Tempoh Di Luar Premis Penyedia Latihan:*                                           | •          | Bulan 👻   |                                |                                                                                                    |                                     |
| Di Premis Penyedia Latihan Seminggu:                                               |            | (Hari)    | Masukkan tompoh                |                                                                                                    |                                     |
| Di Premis Penyedia Latihan Sehari:                                                 |            | (Jam)     |                                |                                                                                                    |                                     |
| Di Luar Premis Penyedia Latihan Seminggu:                                          | :          | (Hari)    | latihan terperinci             |                                                                                                    |                                     |
| Di Luar Premis Penyedia Latihan Sehari:                                            |            | (Jam)     |                                |                                                                                                    |                                     |
| Status                                                                             | Baru       |           |                                |                                                                                                    |                                     |
| Syarat Kelayakan Masuk Minimum:                                                    |            |           |                                |                                                                                                    |                                     |
|                                                                                    |            |           |                                |                                                                                                    |                                     |
|                                                                                    |            |           | .4                             |                                                                                                    |                                     |
|                                                                                    |            |           |                                |                                                                                                    |                                     |

## Langkah 13 : Masukkan Syarat Kelayakan Masuk Minimum

|                                             |                               | < Kembali             | Perkara                                          | Tahan 4   |                       |
|---------------------------------------------|-------------------------------|-----------------------|--------------------------------------------------|-----------|-----------------------|
|                                             |                               |                       | Pendaftaran / Penyeliaan / Latihan / Peperiksaan | 2962      |                       |
| Kod Kursus: 11-0<br>Jenis Latihan: Latih    | -020-4 Pembantu Ekse<br>tihan | KUTIF SISTEM KOMPUTER | Bahan Gunahabis                                  | 0         |                       |
| Mod Kursus: * Set                           | epenuh Masa                   |                       | Pentadhiran                                      | 0         |                       |
| Jumlah Yuran: 2,                            | ,962.00                       |                       | Lain-Lain                                        | 0         |                       |
| Tempoh Di Premis Penvedia Latihan: * 9      | Bulan 👻                       |                       | Jumlah                                           | 2962      |                       |
| Tempoh Di Luar Premis Penyedia Latihan:* 6  | Bulan 👻                       |                       |                                                  |           |                       |
| Jumlah Tempoh Latihan: * 15                 | 5 Bulan 👻                     |                       |                                                  |           |                       |
| Di Premis Penyedia Latihan Seminggu: 5      | (Hari)                        |                       |                                                  |           |                       |
| Di Premis Penyedia Latihan Sehari: 8        | (Jam)                         |                       |                                                  |           |                       |
| Di Luar Premis Penyedia Latihan Seminggu: 5 | (Hari)                        |                       |                                                  |           |                       |
| Di Luar Premis Penyedia Latihan Sehari: 8   | (Jam)                         |                       |                                                  |           |                       |
| Kumpulan: 1                                 |                               |                       |                                                  | n haai n  | alatik waxa kandaftan |
| Status Dilu                                 | luluskan                      |                       | Syarat-syarat kelayaka                           | n bagi p  | elatin yang berdattar |
| Tarikh Luput: 25                            | 5-MAR-2016                    |                       | hagi progran                                     | n vang d  | idaftarkan            |
|                                             |                               |                       | Sugi program                                     | in yang u | a a can can can       |

## Langkah 14 : Masukkan maklumat yuran bagi program yang didaftarkan

| Sistem Pengurusan Pinjaman Penyedia Latil<br>Perbadanan Tabung Pembangunan Kemahir | ian<br>an |        |              |                    | 🕑 FAQ   🔏 Tular-Password   🔂 Kelu |
|------------------------------------------------------------------------------------|-----------|--------|--------------|--------------------|-----------------------------------|
| Laman Utama Pelatih Program D                                                      | okumen    | Penge  | sahan Permoh | onan               |                                   |
| Keterangan Kursus Kemahiran                                                        |           |        |              |                    |                                   |
|                                                                                    |           | <      | Kembali Tan  | bah Maklumat Yuran |                                   |
| Kod Kursus:*                                                                       | MP-0      | 60-2-2 | 013 Perkh    | idmatan Estetil    | ik                                |
| Mod Kursus: *                                                                      | Sepenu    | h Masa | •            |                    |                                   |
| Tempoh Di Premis Penyedia Latihan: *                                               | 12        | Bulan  | •            |                    |                                   |
| Tempoh Di Luar Premis Penyedia Latihan:*                                           | 0         | Bulan  | •            |                    | Klik TAMBAH MAKLUMAT YURAN        |
| Di Premis Penyedia Latihan Seminggu:                                               | 5         | (Hari) |              |                    |                                   |
| Di Premis Penyedia Latihan Sehari:                                                 | 5         | (Jam)  |              |                    |                                   |
| Di Luar Premis Penyedia Latihan Seminggu:                                          | 8         | (Hari) |              |                    |                                   |
| Di Luar Premis Penyedia Latihan Sehari:                                            |           | (Jam)  |              |                    |                                   |
| Status                                                                             | Baru      |        |              |                    |                                   |
| Syarat Kelayakan Masuk Minimum:                                                    |           |        |              |                    |                                   |
|                                                                                    |           |        |              |                    |                                   |
|                                                                                    |           |        |              |                    |                                   |
|                                                                                    |           |        |              |                    |                                   |

## Langkah 15 : Masukkan maklumat Keterangan Yuran Latihan

| erbadanan Tabung Pembangunan Kemahir<br>Laman Utama Pelatih Program I | an<br>Dokumer | n Peng  | esahan Permohonan |               |                                                  |      | 😈 FAQ   👫 Tukar-Password   🔛 Keluar |
|-----------------------------------------------------------------------|---------------|---------|-------------------|---------------|--------------------------------------------------|------|-------------------------------------|
|                                                                       |               |         | -                 |               | Action Processed.                                |      | ×                                   |
| Keterangan Kursus Kemahiran                                           |               |         |                   |               | Keterangan Yuran Latihan                         |      |                                     |
|                                                                       | [             | < Kemba | ali Delete        | Kemaskini     |                                                  |      | Simpan                              |
|                                                                       | MD O          | co      |                   | to a Cababile | Perkara                                          | Taha | p 2                                 |
| Kod Kursus:**                                                         | MP-U          | 0U-2-2  | 2013 Perknidma    | tan Estetik   | Pendaftaran / Penyeliaan / Latihan / Peperiksaan | 0    |                                     |
| Mod Kursus: *                                                         | Sepenu        | in Masa | •                 |               | Bahan Gunahabis                                  | 0    | Isthen weenen                       |
| Jumian Yuran:                                                         | 0             |         |                   |               | Pentadbiran                                      | 0    | Sisikan ruangan                     |
| Tempoh Di Premis Penyedia Latihan: *                                  | 12            | Bulan   | 8                 |               | Lain-Lain                                        | 0    | vang disadiakan                     |
| Tempoh Di Luar Premis Penyedia Latihan:*                              | 0             | Bulan   |                   |               | SCOTT, COTT                                      | , i  | J yang ulseulakan                   |
| Jumlah Tempoh Latihan: *                                              | 12            | Bulan   | •                 |               |                                                  |      |                                     |
| Di Premis Penyedia Latihan Seminggu:                                  | 5             | (Hari)  |                   |               |                                                  |      |                                     |
| Di Premis Penyedia Latihan Sehari:                                    | 5             | (Jam)   |                   |               |                                                  |      |                                     |
| Di Luar Premis Penyedia Latihan Seminggu:                             | 8             | (Hari)  |                   |               |                                                  |      |                                     |
| Di Luar Premis Penyedia Latihan Sehari:                               |               | (Jam)   |                   |               |                                                  |      |                                     |
| Kumpulan:                                                             | 1             |         |                   |               |                                                  |      |                                     |
| Status                                                                | Baru          |         |                   |               |                                                  |      |                                     |
| Syarat Kelayakan Masuk Minimum:                                       |               |         |                   |               |                                                  |      |                                     |
|                                                                       |               |         |                   |               |                                                  |      |                                     |

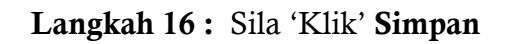

| Sistem Pengurusan Pinjaman Penyedia Latil<br>Perbadanan Tabung Pembangunan Kemahir | han<br>an |           |                        | SALAR DE STORAGE                                 |         | 🔞 FAQ   🔏 Tukar-Password   🕒 Kelu | ar ( |
|------------------------------------------------------------------------------------|-----------|-----------|------------------------|--------------------------------------------------|---------|-----------------------------------|------|
| Laman Utama Pelatih Program I                                                      | Dokumen   | Pengesa   | han Permohonan         |                                                  |         |                                   |      |
|                                                                                    |           |           |                        | Action Processed.                                |         |                                   | ×    |
| Keterangan Kursus Kemahiran                                                        |           |           |                        | Keterangan Yuran Latihan                         |         |                                   |      |
|                                                                                    |           | < Kembali | Delete Kemaskini       |                                                  | Simpan  |                                   |      |
| Kad Kuraun <sup>®</sup>                                                            | MD-0      | 60-2-201  | 2 Dorkhidmatan Estatik | Perkara                                          | Tahap 2 |                                   |      |
| Nod Kursus.                                                                        | Cononu    | b Mara    | LS PERMIUMATAN ESTELIK | Pendaftaran / Penyeliaan / Latihan / Peperiksaan | 1000    |                                   |      |
| Mod Kursus:                                                                        | Sepend    | 11 Pla5a  |                        | Bahan Gunahabis                                  | 1500    | KIIK SIMDANI                      |      |
| Juman Yuran:                                                                       | 0         |           |                        | Pentadbiran                                      | 500     |                                   |      |
| Tempoh Di Premis Penyedia Latihan: *                                               | 12        | Bulan 👻   |                        | Lain Jain                                        | 0       |                                   |      |
| Tempoh Di Luar Premis Penyedia Latihan:*                                           | 0         | Bulan 👻   |                        | con con                                          | 1.4     |                                   |      |
| Jumlah Tempoh Latihan: *                                                           | 12        | Bulan 👻   |                        |                                                  | 1-4     |                                   |      |
| Di Premis Penyedia Latihan Seminggu:                                               | 5         | (Hari)    |                        |                                                  |         |                                   |      |
| Di Premis Penyedia Latihan Sehari:                                                 | 5         | (Jam)     |                        |                                                  |         |                                   |      |
| Di Luar Premis Penyedia Latihan Seminggu:                                          | 8         | (Hari)    |                        |                                                  |         |                                   |      |
| Di Luar Premis Penyedia Latihan Sehari:                                            |           | (Jam)     |                        |                                                  |         |                                   |      |
| Kumpulan:                                                                          | 1         |           |                        |                                                  |         |                                   |      |
| Status                                                                             | Baru      |           |                        |                                                  |         |                                   |      |
| Syarat Kelayakan Masuk Minimum:                                                    |           |           |                        |                                                  |         |                                   |      |
|                                                                                    |           |           | at                     |                                                  |         |                                   |      |

| aman Utama Pelatih Program I              | okume | Pengesahan Permohonan        |                                              |           |     |
|-------------------------------------------|-------|------------------------------|----------------------------------------------|-----------|-----|
|                                           |       |                              | 3 row(s) updated, 0 row(s) inserted.         |           |     |
| Keterangan Kursus Kemahiran               |       |                              | Keterangan Yuran Latihan                     |           |     |
|                                           |       | < Kembali Delete Kemaskini   |                                              | Simp      | in. |
| Ked Kommen                                | MD.C  | 60 2 2012 Darkhidmatan Estat | Perkara                                      | Tahap 2   |     |
| Med Kursus                                | Eanon | b Mar                        | Pendaftaran / Penyeliaan / Latihan / Peperik | saan 1000 |     |
| Jumbh Yuran:                              | 3000  |                              | Bahan Gunahabis                              | 1500      |     |
|                                           | 0000  |                              | Pentadbiran                                  | 500       |     |
| Tempoh Di Premis Penyedia Latihan: *      | 12    | Bulan -                      | Lain-Lain                                    | 0         |     |
| Tempoh Di Luar Premis Penyedia Latihan:*  | 0     | Bulan 👻                      |                                              | 1         | 4   |
| Jumlah Tempoh Latihan: *                  | 12    | Bulan 👻                      |                                              |           |     |
| Di Premis Penyedia Latihan Seminggu:      | 5     | (Hari)                       |                                              |           |     |
| Di Premis Penyedia Latihan Sehari:        | 5     | (Jam)                        | lumlah yuran akan                            |           |     |
| Di Luar Premis Penyedia Latihan Seminggu: | 8     | (Hari)                       | Jullian yulan akan                           |           |     |
| Di Luar Premis Penyedia Latihan Sehari:   |       | (Jam)                        | dipaparkan                                   |           |     |
| Kumpulan:                                 | 1     |                              | aipaparitari                                 |           |     |
| Status                                    | Baru  | -                            |                                              |           |     |
| Syarat Kelayakan Masuk Minimum:           |       |                              |                                              |           |     |

#### Langkah 17: Maklumat yuran telah dimasukkan akan dipaparkan

Langkah 18 : Sila kemaskini maklumat yuran yang telah didaftarkan.

| Laman Utama       Pelatih       Program       Dokumen       Pengesahan Permohonan         Jarah Utama       Jarok(s) updated, 0 row(s) nserted.       X         Keterangan Kursus Kemahiran                                                                                                    | Sistem Pengurusan Pinjaman Penyedia Latil<br>Perbadanan Tabung Pembangunan Kemahir | ian<br>an |           | and the second second se |                 | - Tomas                            |          | 🕖 FAQ   🔏 Tukar-Password   🖬 Keluar |
|----------------------------------------------------------------------------------------------------|------------------------------------------------------------------------------------|-----------|-----------|----------------------------------------------------------------------------------------------------|-----------------|------------------------------------|----------|-------------------------------------|
| Keterangan Kursus Kemahiran     Keterangan Yuran Latihan       Kod Kursus:**     MP-060-2-2013 Perkhidmatan Esteti<br>Mod Kursus:**       MP-060-2-2013 Perkhidmatan Esteti<br>Mod Kursus:**     Sepenuh Masa       Jurah Yuran:     30000       Tempoh DI Premis Penyeda Lathan: **     12       Bulan ~     Simpan       Di Luar Premis Penyeda Lathan: **     12       Bulan ~     0       Di Premis Penyeda Lathan Seminggu:     5       (Han)     1-4       Klik 'KEMASKINI'       Klik 'KEMASKINI'                                                                                                    | Laman Utama Pelatih Program D                                                      | okumen    | Pengesa   | han Permohonan                                                                                                    |                 |                                    | See and  |                                     |
| Keterangan Kursus Kemahiran         Keterangan Kursus Kemahiran         Kemabali       Ceterangan Yuran Latihan         Keterangan Yuran Latihan         Keterangan Yuran Latihan         Keterangan Yuran Latihan         Keterangan Yuran Latihan         Keterangan Yuran Latihan         Keterangan Yuran Latihan         Keterangan Yuran Latihan         Keterangan Yuran Latihan         Mena Kursus:         Mena Kursus:         Seperuh Masa         Seperuh Masa |                                                                                    |           |           |                                                                                                    | 3 row(s) update | d, 0 row(s) inserted.              |          | x                                   |
| Kod Kursus: MP-060-2-2013 Perkhidmatan Esteti   Mod Kursus: Sepenuh Masa   Jumah Yuran: 3000   Tempoh Di Premis Penyedia Lathan: 12   Bulan Bulan   Jumah Yengela Lathan Seminggu: 5   Jumah Yengela Lathan Seminggu: 5   Jumah Yengela Lathan Seminggu: 5   Jurah Yengela Lathan Sehari: (Jam)   Di Lear Premis Penyedia Lathan Sehari: (Jam)   Di Luar Premis Penyedia Lathan Sehari: (Jam)   Di Luar Premis Penyedia Lathan Sehari: (Jam)   Klik 'KEMASKINI'                                                                                                    | Keterangan Kursus Kemahiran                                                        |           |           |                                                                                                    | Keterangan V    | uran Latihan                       |          |                                     |
| Kod Kursus:**     MP-060-2-2013 Perkhidmatan Estet       Mod Kursus: **     Sepenuh Masa       Jumiah Yuran:     3000       Tempoh Di Premis Penyedia Lathan: *     12       Bulan     So00       Tempoh Di Luar Premis Penyedia Lathan: *     0       Bulan     So00       Jumiah Tempoh Lathan: *     12       Bulan     Lain-Lain       Di Premis Penyedia Lathan Seninggu:     5       Di Premis Penyedia Lathan Seninggu:     6       Di Luar Premis Penyedia Lathan Seninggu:     6       Di Luar Premis Penyedia Lathan Seninggu:     8       Di Luar Premis Penyedia Lathan Seninggu:     8       Di Luar Premis Penyedia Lathan Seninggu:     8       Stus     Baru       Status     Baru                                                                                                    |                                                                                    | [         | < Kembali | Delete Kemaskini                                                                                                    |                 |                                    | Simpan   |                                     |
| Mod Kursus:       Sepenuh Masa         Jumiah Yuran:       38000         Tempoh DI Premis Penyedia Lathan:       12       Bulan         Tempoh DI Luar Premis Penyedia Lathan:       0       Bulan         Jumiah Tempoh Lathan:       12       Bulan       0         Di Premis Penyedia Lathan Sehari:       5       (Harr)         Di Premis Penyedia Lathan Sehari:       5       (Harr)         Di Luar Premis Penyedia Lathan Sehari:       (Jam)         Di Luar Premis Penyedia Lathan Sehari:       (Jam)         Di Luar Premis Penyedia Lathan Sehari:       (Jam)         Di Luar Premis Penyedia Lathan Sehari:       (Jam)         Kurnpulan:       1         Status       Baru         Syarat: Kelayakan Masuk Minimum:       1                                                                               | Kod Kursus:*                                                                       | MP-0      | 60-2-20   | 13 Perkhidmatan Estetin                                                                                                    | Perkara         |                                    | Tahap 2  |                                     |
| Jumlah Yuran: JB000<br>Tempoh Di Premis Penyedia Lathan: 12 Bulan •<br>Tempoh Di Luar Premis Penyedia Lathan: 0 Bulan •<br>Jumlah Tempoh Lathan Seminggu: 5 (Hari)<br>Di Premis Penyedia Lathan Seminggu: 6 (Hari)<br>Di Luar Premis Penyedia Lathan Seminggu: 8 (Hari)<br>Di Luar Premis Penyedia Lathan Seminggu: 8 (Hari)<br>Di Luar Premis Penyedia Lathan Seminggu: 8 (Hari)<br>Di Luar Premis Penyedia Lathan Seminggu: 8 (Hari)<br>Di Luar Premis Penyedia Lathan Seminggu: 8 (Hari)<br>Di Luar Premis Penyedia Lathan Seminggu: 8 (Hari)<br>Di Luar Premis Penyedia Lathan Seminggu: 8 (Hari)<br>Syarat Kelayakan Masuk Minimum:                                                                                                    | Mod Kursus: *                                                                      | Sepenu    | h Masa    |                                                                                                    | Pendaftaran /   | Penyeliaan / Latihan / Peperiksaan | 1000     |                                     |
| Tempoh Di Premis Penyedia Lathan: * 12 Bulan •<br>Tempoh Di Luar Premis Penyedia Lathan: * 0 Bulan •<br>Jumiah Tempoh Lathan Seminggu: 5 (Hari)<br>Di Premis Penyedia Lathan Seminggu: 8 (Hari)<br>Di Luar Premis Penyedia Lathan Seminggu: 8 (Hari)<br>Di Luar Premis Penyedia Lathan Seminggu: 8 (Hari)<br>Di Luar Premis Penyedia Lathan Seminggu: 8 (Hari)<br>Di Luar Premis Penyedia Lathan Seminggu: 8 (Hari)<br>Di Luar Premis Penyedia Lathan Seminggu: 8 (Hari)<br>Di Luar Premis Penyedia Lathan Seminggu: 8 (Hari)<br>Syarat Kelayakan Masuk Minimum:                                                                                                    | Jumlah Yuran:                                                                      | 3000      | l.        |                                                                                                    | Gunah           | ibis                               | 1500     |                                     |
| Tempoh Di Luar Premis Penyedia Lathan: * 0 Bulan •<br>Jumlah Tempoh Lathan: * 12 Bulan •<br>Di Premis Penyedia Lathan Sehiningu: 5 (Harri)<br>Di Luar Premis Penyedia Lathan Sehiari: 5 (Jam)<br>Di Luar Premis Penyedia Lathan Sehiari: 5 (Jam)<br>Di Luar Premis Penyedia Lathan Sehiari: 1 (Jam)<br>Kumpulan: 1<br>Status Baru<br>Syarat Kelayakan Masuk Minimum:                                                                                                    | Tempoh Di Premis Penyedia Latihan: *                                               | 12        | Bulan 👻   |                                                                                                    | Lain Lain       |                                    | 500      |                                     |
| Jumlah Tempoh Lathan: "  12 Bula  Di Premis Penyeda Lathan Seminggu: 5 (Hari) Di Premis Penyeda Lathan Sehari: 5 (Jam) Di Luar Premis Penyeda Lathan Sehari: (Jam) Kumpulan: 1 Status Baru Syarat Kelayakan Masuk Minimum:                                                                                                    | Tempoh Di Luar Premis Penyedia Latihan:*                                           | 0         | Bulan 👻   |                                                                                                    | Ldill*Ldill     |                                    | 1-4      |                                     |
| Di Premis Penyedia Lathan Seminggu: 5 (Hari)<br>Di Premis Penyedia Lathan Sehari: 5 (Jam)<br>Di Luar Premis Penyedia Lathan Sehari: (Jam)<br>Di Luar Premis Penyedia Lathan Sehari: (Jam)<br>Kumpulan: 1<br>Status Baru<br>Syarat Kelayakan Masuk Minimum:                                                                                                    | Jumlah Tempoh Latihan: *                                                           | 12        | Bulan 👻   |                                                                                                    |                 |                                    | 1 4      |                                     |
| Di Premis Penyedia Lathan Sehari: 5 (Jam)<br>Di Luar Premis Penyedia Lathan Seminggu: 8 (Hari)<br>Di Luar Premis Penyedia Lathan Sehari: (Jam)<br>Kumpulan: 1<br>Status Baru<br>Syarat Kelayakan Masuk Minimum:                                                                                                    | Di Premis Penyedia Latihan Seminggu:                                               | 5         | (Hari)    |                                                                                                    |                 |                                    |          |                                     |
| Di Luar Premis Penyedia Lathan Seminggu: 8 (Hari) Klik 'KEMASKINI'<br>Di Luar Premis Penyedia Lathan Sehari: (Jam)<br>Kumpulan: 1<br>Status Baru<br>Syarat Kebayakan Masuk Minimum:                                                                                                    | Di Premis Penyedia Latihan Sehari:                                                 | 5         | (Jam)     |                                                                                                    |                 |                                    |          |                                     |
| Di Luar Premis Penyedia Lathan Sehari: (Jam)<br>Kumpulan: 1<br>Status Baru<br>Syarat Kelayakan Masuk Minimum:                                                                                                    | Di Luar Premis Penyedia Latihan Seminggu:                                          | 8         | (Hari)    |                                                                                                    |                 | Klik <b>'KEN</b>                   | 1ASKINI' |                                     |
| Kumpulan:     1       Status     Baru       Syarat Kebyakan Masuk Minimum:                                                                                                    | Di Luar Premis Penyedia Latihan Sehari:                                            |           | (Jam)     |                                                                                                    |                 |                                    |          |                                     |
| Status Baru<br>Syarat Kebayakan Masuk Minimum:                                                                                                    | Kumpulan:                                                                          | 1         |           |                                                                                                    |                 |                                    |          |                                     |
| Syarat Kelayakan Masuk Minimum:                                                                                                    | Status                                                                             | Baru      |           |                                                                                                    |                 |                                    |          |                                     |
|                                                                                                    | Syarat Kelayakan Masuk Minimum:                                                    |           |           |                                                                                                    |                 |                                    |          |                                     |
|                                                                                                    |                                                                                    |           |           |                                                                                                    |                 |                                    |          |                                     |
| b. h                                                                                                    |                                                                                    |           |           |                                                                                                    |                 |                                    |          |                                     |

#### **PERINGATAN**:

- Sila maklumkan kepada PTPK dalam tempoh <u>DUA PULUH SATU (21) HARI</u> dari tarikh surat kelulusan PTPK dikeluarkan. Kegagalan berbuat demikian boleh menyebabkan kelulusan yang diberikan dianggap <u>TERBATAL.</u>
- 2. Sila pastikan format perincian **TERKINI** dihantar ke PTPK terlebih dahulu semasa pendaftaran program.